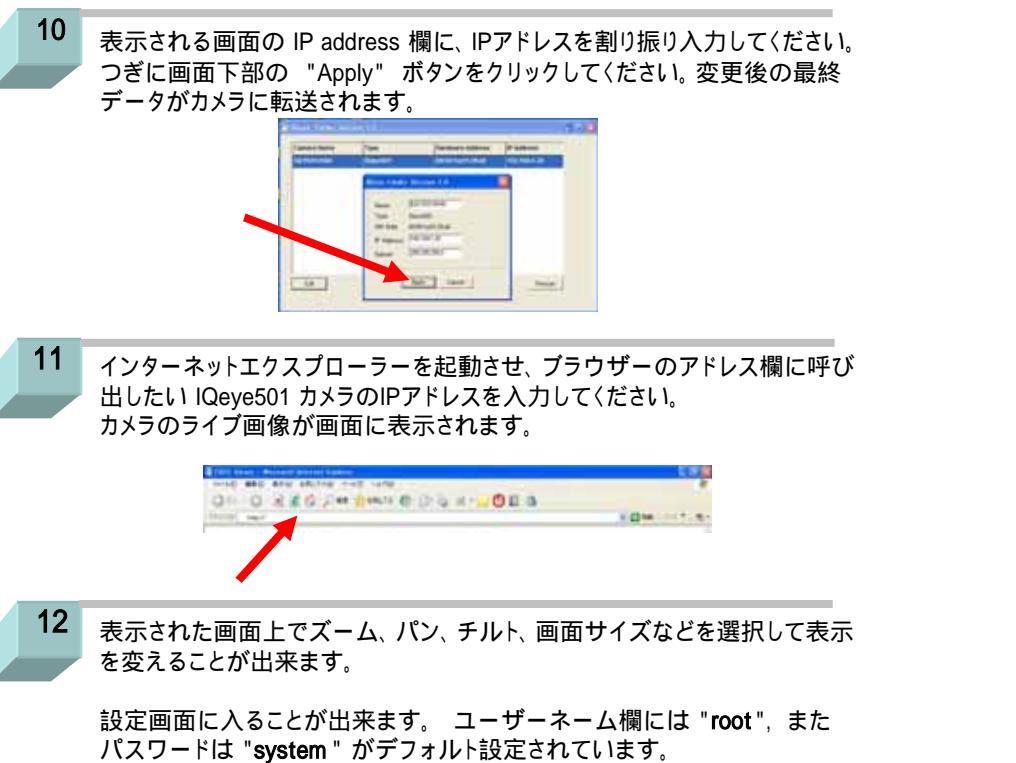

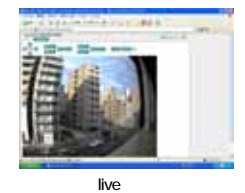

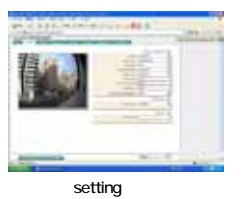

\* 東日本地域では蛍光灯下で画面にちらつき(フリッカー)が発生する場合があります。 このカメラはメガピクセルのデジタルカメラであり、いわゆる標準TV方式の動作では ありませんので、東日本地域でご使用になる場合には、電源周波数を本来の50Hz に設定することで、ちらつき(フリッカー)が気にならないレベルまで改善できます。

なお、各機能ごとの詳しい説明は別途、機能設定要領を参照してください。

**1.3** メガピクセル ネットワークカメラ

## スタートアップガイド

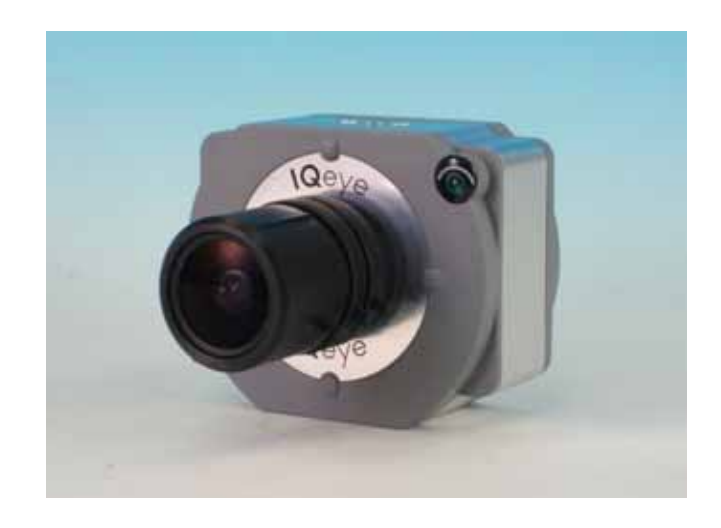

この度は IQeye501 ネットワークカメラをお買い上げいただき、まことにあり がとうございました。

このスタートアップガイドをよくお読みいただいた上で、 正しい方法で接続して この製品をご活用ください。

販売店

IQ501/2K/06D Printed in Japan

## IQ501 カメラをネットワークに接続します。 接続の方法には2種類あります。

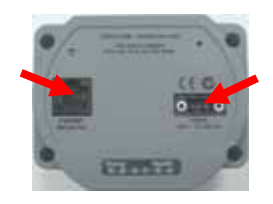

 PoE機能\*<sup>注1</sup> を利用する場合。

 電源をパソコンからLANケーブルに重畳させて1本のケーブル

 で済ませる方法です。

 別売の専用POEアダプターを使用し、赤矢印のコネクター

 にLANケーブル(ストレートタイプ)を接続してください。\*注2

 電源をACアダプターから供給する場合です。

 DC12 - 24Vの範囲で赤矢印のコネクターから

 DC電源を供給してください。次に、赤矢印のコネクター

 にLANケーブル(ストレートタイプ)を接続してください。

 \*注1 : IEEE802.3af Power over Ethernet規格準拠。

 \*注2 : パソコンの仕様を確認してください。

2

付属の IQtools CD をパソコンのCDドライブに挿入し、起動させます。 自動で IQfinder 画面が立ち上がりますので、赤矢印の画面一番上の作業ボックス "Check if this PC is ready to view IQqeye cameras" をクリックします。

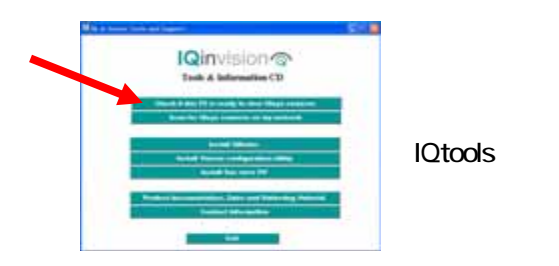

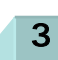

"The computer does not have the necessary version of Java..." というメッセージ 画面が表示された場合には、"Yes"をクリックします。 インターネットから必要なJavaをダウンロードする動作に入ります。 つづいてこの先の第5項に進んでください。

4

5

もし、英文で "Conglaturations! Java version …" というメッセージ画面が表示され ましたら、 ご使用のパソコンにはJava が正しくインストールされていますので、 つづいてこの先の第6項に進んでください。

Java のインストールが完了したら、パソコンを再起動してください。 そのあと、再度 IQtools ソフトを立ち上げてください。

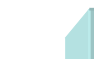

6

つぎにIQfinderソフトとカメラセットアップソフトをインストールします。赤矢印の作業ボックスを選択し、それぞれのソフトをインストールしてください。

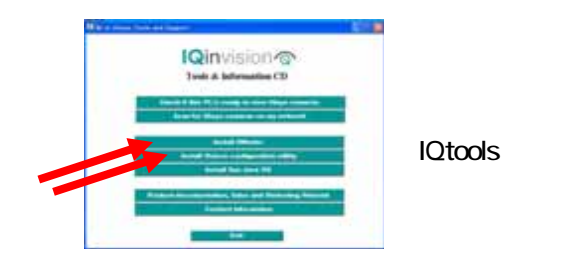

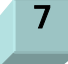

次に、**IQtools** 画面から赤矢印の "Scan for IQeye cameras on my network" をクリックしてください。

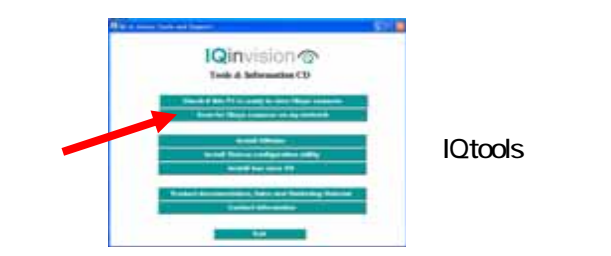

ご使用のウィルスソフトによっては、カメラとの通信が拒絶される場合があります。 その場合は、一時的にプロテクトを"無効"に設定してください。 そしてカメラ番号を 取得後に、再度 プロテクトを "有効"に設定しなおします。

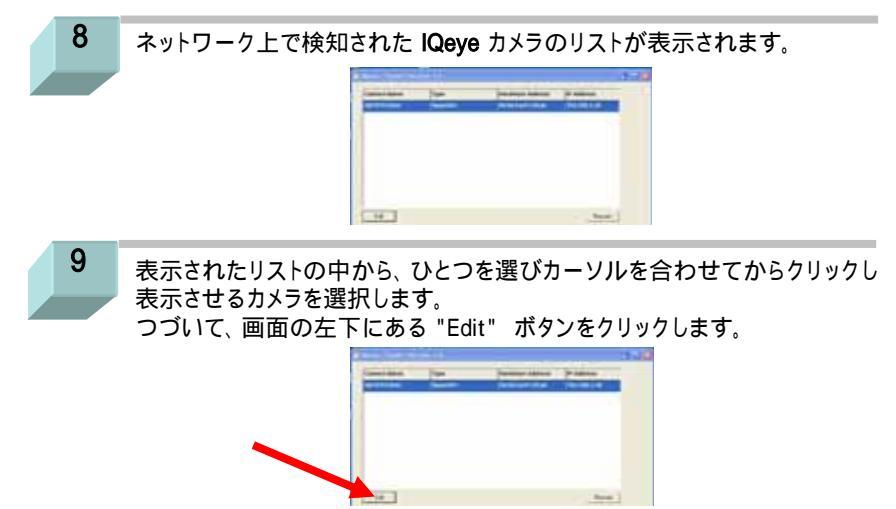